# Brugervejledningen.

For at kunne arbejde effektivt med programmet, er det vigtigt, at du forstår princippet i programmets brugerflade.

I det følgende kan du læse om hovedprincipperne i betjening af Næsgaard Markkort.

Hvis du ønsker mere detaljeret vejledning til bestemte funktioner i programmet, skal du se i de øvrige afsnit af brugervejledningen.

Er det første gang du skal arbejde med programmet, anbefaler vi dog, at du først gennemlæser dette afsnit.

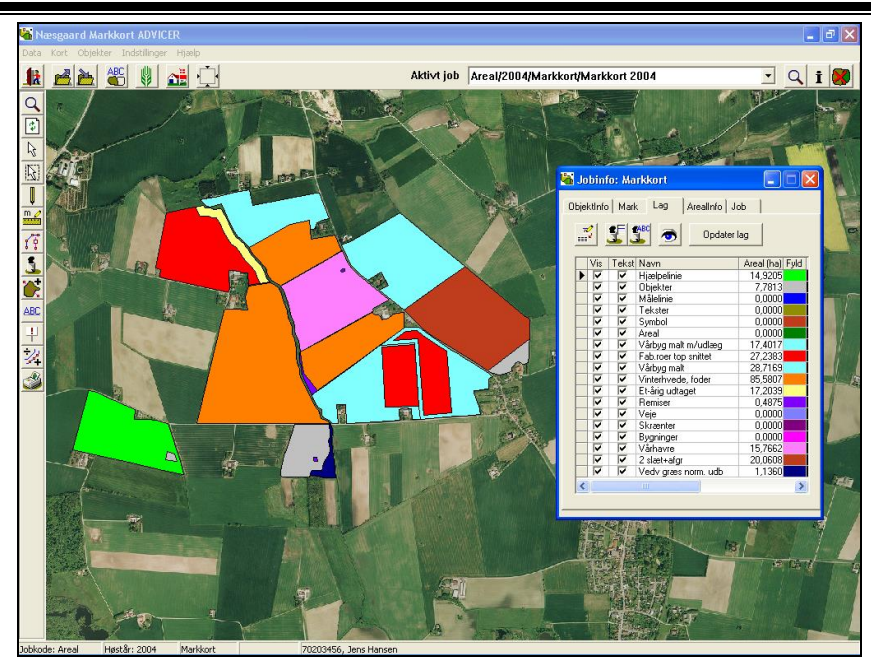

#### Bemærk

Denne brugervejledning omfatter alle versioner af Næsgaard Markkort. Der kan derfor være beskrivelse af funktioner, som ikke findes i den version af programmet, som du har anskaffet.

#### Vis/udskriv brugervejledning.

For at vise eller udskrive programmets brugervejledning, skal du vælge menuen **Hjælp** og undermenuen **Brugervej**ledninger. 
 Næsgaard Markkort ADVICER

 Data Kort Objekter Indstillinger Markkort Bestilling

 Markkort Objekter Indstillinger Markkort Brugervejledninger

 F1

 Markkort/Markkort

 Progervejledninger

 F1

 http://www.datalogisk.dk

 Version

Nu vil programmet åbne din web-browser med en oversigt over de forskellige afsnit til brugervejledningen.

Visning og udskrivning af brugervejledningen kræver at du har **Acrobat Reader** programmet installeret på din PC. Acrobat Reader kan læse pdffiler, som er et af de mest udbredte formater til dokumentudveksling på Internet. Så du har det formentlig allerede på din PC. Hvis du ikke har det installeret, kan du hente det fra Internet ved at klikke på det link der findes på hjælpesiden.

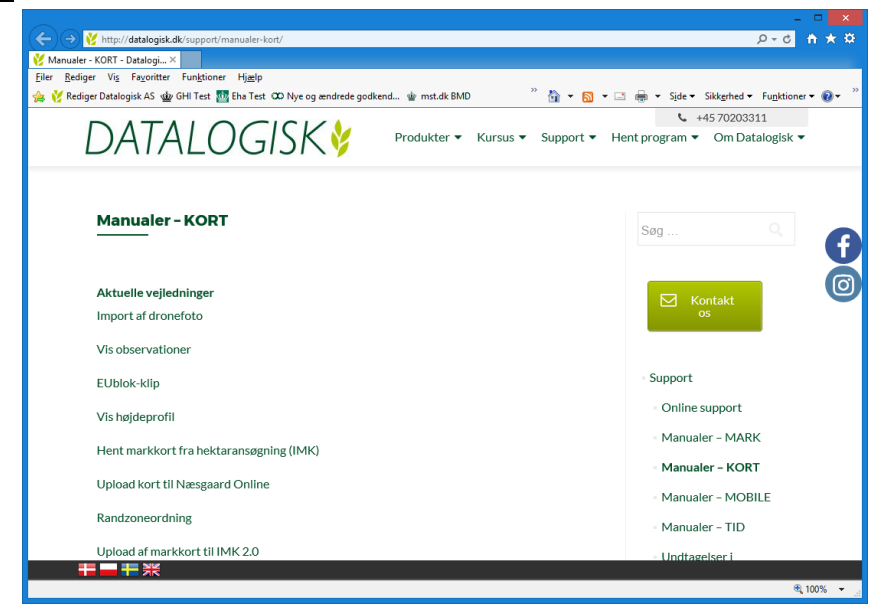

| Generelt | I programmet anvendes en række ord, som det er vigtigt du kender betydningen af.                                                                                                    |
|----------|----------------------------------------------------------------------------------------------------|
| Objekter | <ul> <li>Et kort består af selvstændige objekter. Et objekt kan være:</li> <li>Ét punkt.</li> <li>Én linie. (Flere punkter forbundet med en streg).</li> <li>Ét areal eller en polygon. (Én linie for start og slutpunkt er det samme.</li> <li>For at måle et areal, skal objektet tegnes som et areal (polygon).</li> <li>Alle objekter kan have en tekst tilknyttet.</li> <li>Hvis objektet tildeles en markkode som passer med en markkode i dit markprogram, vil teksten til objektet også kunne bestå af oplysninger fra dit markprogram.</li> </ul> |
| Lag      | Alle objekter organiseres i lag. For hvert lag kan man angive<br>liniefarve, fyldfarve, punktfarve, linietykkelse mv.<br>Alle objekter kan have en tekst tilknyttet. Teksten kan være<br>oprettet direkte i kortet, eller teksten kan komme fra dit<br>markprogram, såfremt objektet har fået en markkode, som<br>passer med en markkode i dit markprogram.                                                                                                    |

# Ordforklaring.

# Betjening af program.

GenereltDet følgende afsnit gennemgår hovedprincipperne i betjeningen af programmet.Det kan også anbefales at læse brugervejlednings-afsnittetEksempler igennem. Herved vil du få et overblik over hvordan man arbejder i programmet.

#### Ikoner og menuer.

kommen til dette.

Når du starter programmet op den første gang, vil skærmbilledet se således ud. Afhængig af hvilken version af programmet du har købt, kan der dog være forskel på, hvilke menuer og ikoner der vises. Næsten alle funktioner findes såvel som menuer og ikoner. I denne vejledning vil vi primært vise, hvilke ikoner der skal anvendes, når du skal bruge programmets forskellige funktioner. Hvis du hellere vil anvende programmets menuer er du naturligvis vel-

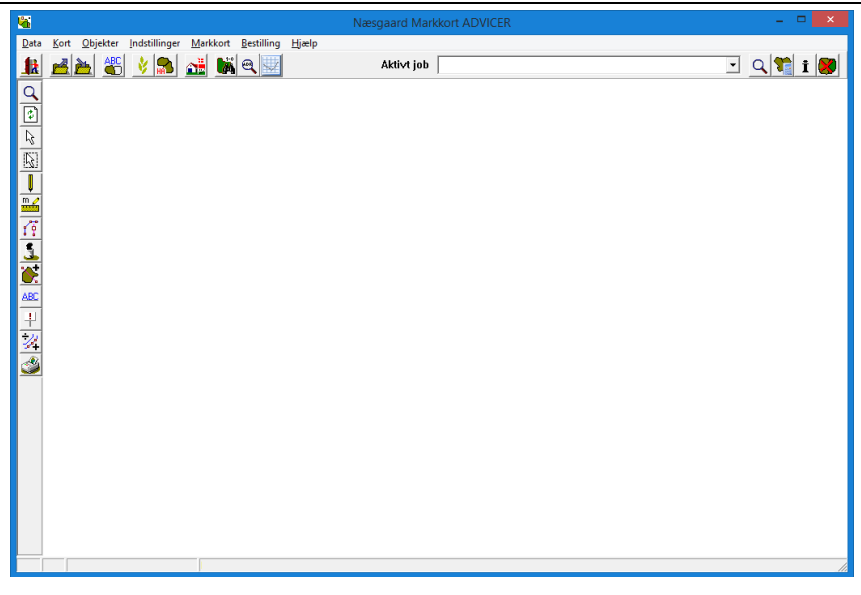

| Oversigt over ikoner                                                                                                    | Bagerst i dette afsnit finder du en komplet oversigt<br>over programmets ikoner. En mere detaljeret beskrivel-<br>se af de enkelte ikoner (funktioners) virkemåde finder<br>du i de forskellige afsnit til brugervejledningen.<br>Som det første afsnit ud over dette her, vil det være en god<br>idé at læse afsnittet om zoom-funktionerne, idet det vil være<br>de første funktioner du har brug for, når du har indlæst et<br>kort på skærmen.                                                                                                    |
|----------------------------------------------------------------------------------------------------|----------------------------------------------------------------------------------------------------|
| Hent kort.                                                                                                    |                                                                                                    |
| <b>Generelt</b><br>Bemærk: I programmet be-<br>skrives kort også Job. Dette<br>skyldes den måde program-<br>met er opbygget på. Ofte vil<br>et Job være lig med et kort,<br>men i nogle situationer kan<br>det være noget andet. F.eks.<br>nogle analysepunkter osv.                                                                                                    | <ul> <li>Nedenfor beskrives det hvordan du henter et eller flere kort<br/>(job) frem på skærmen. Det er selvfølgelig en forudsæt-<br/>ning at disse kort (job) først er oprettet.</li> <li>Der er flere måder at oprette kort (job). Nedenfor beskrives<br/>de mest normale.</li> <li>Hvis du selv skal indtegne dit kort ud fra ortofoto, som du<br/>har købt sammen med programmet, kan du i brugervej-<br/>ledningen Indtegning på luftfoto læse hvordan du op-<br/>retter et kort (job).</li> <li>Hvis du har modtaget en sikkerhedskopi fra landbofore-<br/>ning, vil alle kort automatisk blive oprettet som et Job, når<br/>du importerer det. Læse mere om dette i brugervejled-<br/>nings-afsnittet Import af kortdata.</li> <li>Opret kort fra Hektaransøningen (IMK). Du kan hente din<br/>seneste ansøgning fra tast-selv ved brug af dit CVR nr.</li> </ul> |
| Vælg funktionen <b>Job-</b><br>oversigt.                                                                                                    |                                                                                                    |
| Nu fremkommer følgende dia-<br>log.<br>I dialogen vises de job (kort),<br>som du har indlæst i pro-<br>grammet.<br>Tabellen viser dog kun de<br>jobs, som du har bestemt den<br>skal vises ud fra drop down<br>listerne over hver kolonne.                                                                                                    | Job-oversigt       Image: Standard Bedrift: 70203456, Jens Hansen         Jens Hansen       Alle       Alle         Kunde       Bedrift:       Jobbeskrivelse         Høstår       Aktiv       Type         Jens Hansen       70203456       Areal Markkort 2003         Jens Hansen       70203456       Areal Markkort 2004         Jens Hansen       70203456       Areal Markkort 2004                                                                                                    |
| Hvis du vil afgrænse tabellen,<br>kan du gøre det ved at ændre<br>i drop down listerne. Vil du<br>f.eks. kun vise kort for 2004<br>indstiller du høstårslisten til<br>2004. Skal tabellen kun inde-<br>holde kort af typen Markkort<br>indstiller du listen over Type<br>til Markkort.<br>Hvis du ønsker at vise alle<br>jobs i tabellen, indstiller du<br>alle drop down listerne til <b>Al-</b><br><b>Ie</b> . | Job-oversigt       Image: Standard Bedrift: 70203456, Jens Hansen         Jens Hansen       Alle       Alle         Kunde       Bedrift:       Jobboskrivelse       Hæstår         Kunde       70203456       Areal Markkort 2004       Markkort                                                                                                    |

Når du har indstillet drop down listerne så tabellen viser de kort du ønsker, kan du vælge et kort ved at klikke på linien med musen. Vil du vælge flere kort samtidig, skal du holde Ctrl-tasten nede samtidig med at du klikker.

De jobs du skal vælge, er de jobs du vil have indlæst på skærmen.

## Vælg funktionen Godkend/vælg

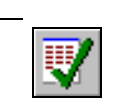

Nu vil de valgte job blive indlæst på skærmen.

Hvis du ikke fik indlæst alle de job (kort) du havde brug for, så kan du vælge dialogen Joboversigt igen. Herefter kan du vælge de job, som du mangler og så vælge funktionen

Vælg/tilføj til eksisterende. Herefter vil de blive tilføjet til det som i forvejen vises på skærmen.

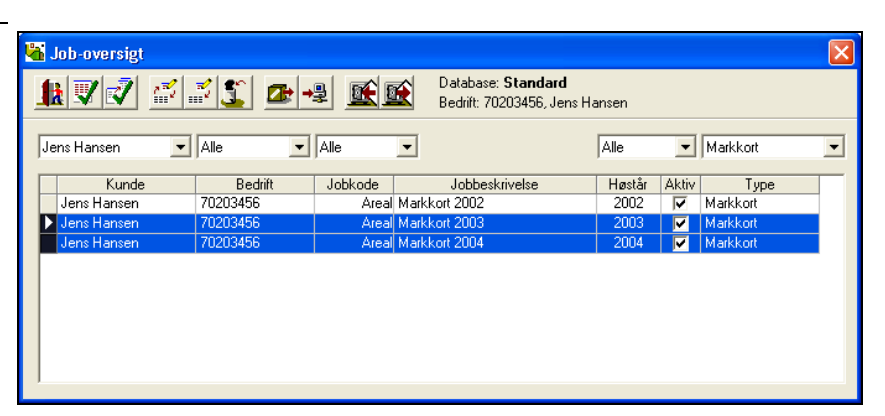

 Neegoard Markkort ADVICIR

 Data Kot Objekter Indollinger Hjalp

 Image: Control of the state of the state of the stat

## Det aktive job.

Hvad er det aktive job ?

Det aktive job er det kort som du ønsker at arbejde med. Da du kan have flere kort indlæst på skærmen og da disse kan være af forskellige type, er det nødvendigt at du vælger hvilket du vil arbejde med (redigere).

Du kan i princippet have et ubegrænset antal job (kort) indlæst på skærmen. F.eks. kan du have 2 markkort, 4 udbyttekort og 3 analysekort indlæst\*. Da disse kort er vidt forskellige i deres datastruktur og de faciliteter du har til rådighed i programmet, er det nødvendigt at vælge, hvilket job (kort) du aktuelt vil redigere.

I nogle situationer vil programmet automatisk finde ud af, hvilket job du ønsker at arbejde med. I andre situationer skal du selv sætte jobbet aktivt. Det aktive job kan vælges blandt de job som er indlæst på skærmen. Det aktive job vælger du via drop down listen **Aktivt job** foroven i programmets hovedskærm.

Hvis du har købt adgang til AgroSat-moduler, kan det aktive job også vælges ved at klikke på ikonet **Vælg aktivt job**.

\*) Udbyttekort og analysekort kræver at du har licens til AgroSat moduler.

Vælg aktivt job

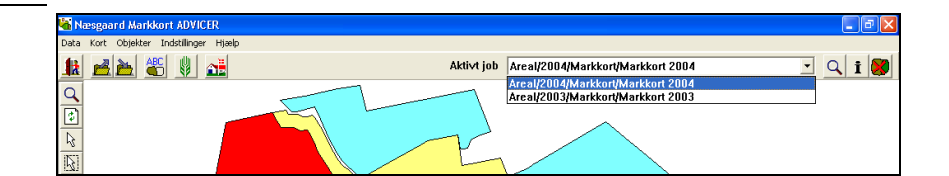

Bag ved drop down listen Aktivt job findes en række ikoner. Disse ikoner kan du anvende til henholdsvis at:

Zoome til det aktive Job

Åbne **Jobinfo** dialogen for det aktive job.

**Lukke** det aktive job. Dvs. fjerne det fra den liste af job, som er indlæst på skærmen.

## Gem kort.

Generelt

Data Kot Objekter Indellinger Hjøls

Som hovedregel gemmer programmet ikke data før du beder programmet om det. Dette gælder specielt ved kort af typen Markkort. For de øvrige korttyper som Udbytte, Analyse og Tildeling gemmer programmet i nogle situationer selv data.

Såfremt programmet ikke selv har gemt data, vil du altid blive spurgt om du ønsker at gemme data når du forlader programmet eller henter et nyt job frem.

Du kan indstille hvor hyppigt programmet skal gemme data. Dette foregår via menuen **Indstillinger** og undermenuen **Generelt/Opsætning**.

I linien **Tidsinterval for påmindelse om "Gem data",** kan du angive det antal minutter der skal være mellem hver påmindelse.

| Op | sætning                                          |        |
|----|--------------------------------------------------|--------|
| [] | Senerelt Bedriftsløsningen Konsulent             | 1      |
|    | Tidsinterval (min.) for påmindelse om 'Gem data' | 5 🔹    |
|    | Maksimum antal viste baggrundskort               | 75     |
|    | Zoom afstand til valgt objekt (kun punkter)      | 100 m. |
|    |                                                  |        |
|    |                                                  |        |
|    | <u>D</u> k <u>F</u> ortryd                       |        |

Påmindelsen omkring gem data vil se således ud. Vælges Ja gemmes det aktive job. Vælges nej gemmes jobbet ikke, men du vil selvfølgelig blive spurgt senere eller når du forlader programmet eller henter et nyt job.

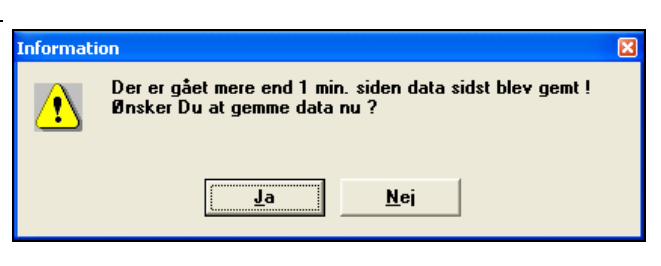

### **Tvungen gemning**

Hvis du ønsker at gemme et Job med det samme, kan du blot klikke på ikonet Gem job.

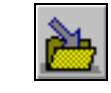

## Fortryd ændringer.

| · · · · · · · · · · · · · · · · · · ·                                                      |                                                                                                    |  |  |  |  |  |
|--------------------------------------------------------------------------------------------|----------------------------------------------------------------------------------------------------|--|--|--|--|--|
| Generelt                                                                                   | Programmet ikke en decideret fortryd funktion. Men da æn-<br>dringer ikke bliver gemt før du beder om det, kan du udnytte<br>dette til at fortryde en handling.                                                                                                    |  |  |  |  |  |
|                                                                                            | Har du f.eks. ændret i et markkort, og du ikke ønsker disse<br>ændringer gemt, kan du blot hente jobbet frem på ny ved at<br>gå ind i Job-oversigten og vælge det.                                                                                                    |  |  |  |  |  |
|                                                                                            | Når du henter jobbet frem igen, vil programmet spørge om du<br>ønsker at gemme det aktive job. Hertil skal du så blot svare<br>Nej. (Ellers bliver det oprindelige job overskrevet).                                                                                                    |  |  |  |  |  |
|                                                                                            | En anden løsning på at kunne fortryde ændringer er, at du<br>gemmer en kopi af markkortet før du laver nogle ændringer.                                                                                                    |  |  |  |  |  |
|                                                                                            | Du kan gemme en kopi af et markkort ved at vælge menuen<br>Data og undermenuen Gem som nyt job.                                                                                                    |  |  |  |  |  |
| Jobinfo dialogen                                                                           |                                                                                                    |  |  |  |  |  |
| Ĩ                                                                                          | Jobinfo dialogen viser informationer omkring det aktive job.<br>Når jobtypen er et markkort kan du via Jobinfo dialogen rette,<br>oprette og slette objekter. Det er her markplanen og markkor-<br>tet knyttes sammen. Du kan vise og skjule lag, tekster mv.<br>Desuden kan du indstille fyldfarver, liniefarver, linietykkelse<br>osv.                                                                                                    |  |  |  |  |  |
| Mark fanebladet.                                                                           | Med Mark fanebladet kan du sammenkæde markplanen med<br>de indtegnede marker på kortet. I Mark fanen kan du desuden<br>se markoplysninger hentet fra markprogrammet.                                                                                                    |  |  |  |  |  |
| Når du har indtegnet en mark<br>skal den normalt knyttes til<br>markdata fra din markplan. | Jobinfo: Markkort     Image: Constraint of the second second |  |  |  |  |  |
| Vælg den indtegnede mark.<br>Klik på <b>I</b> .                                            | Markkode 190 M C<br>Marknavn Elgården<br>Markplanareal 9,19                                                                                                    |  |  |  |  |  |
| Vælg søg                                                                                   | Kortareal     9,1895       Afgrøde     Vinterhvede, foder                                                                                                    |  |  |  |  |  |

Vælg markkode for den indtegnede mark

Der fremkommer nu markoplysninger fra markprogrammet på fanen og de kan ligeledes vises på kortet med tekstopsætning.

Gentag for alle marker.

| ObjektInfo Mark La                                            | g ArealInfo Job                                                                                                    |
|---------------------------------------------------------------|----------------------------------------------------------------------------------------------------|
| Markkode<br>Marknavn<br>Markplanareal<br>Kortareal<br>Afgrøde | Image: Second second second |
| Sort<br>Udlægsafgrøde                                         | Travix                                                                                                    |
| Efterafgrøde<br>Sort                                          |                                                                                                    |
| Slet alle markkoder                                           |                                                                                                    |

#### Tekstopsætning.

#### Anvend standardopsætninger

#### Vælg funktionen Kortopsæt-

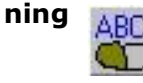

Med **Vis farver** kan du slå farvevisningen på objekter fra og til.

Med **Vis tekst** kan du slå visningen af tekster fra og til.

I feltet **Skalér tekst** kan du angive en faktor for tekstens størrelse.

Nederst kan du under tekstopsætning vælge hvilke oplysninger du vil vise.

På fanen **Generelle** kan du indstille opsætning for objekter der ikke har en markkode.

På fanen **Markdata** kan du indstille opsætning for objekter med en markkode. Dvs. om der skal vises Marknr., Afgrøde, areal mv., men der er også mulighed for visning af forbrug fra markbladet. Når man vil vise tekster på kortet, bør man som udgangspunkt anvende de standard opsætninger der medfølger i programmet.

#### Eller brug menuen Indstillinger\Kortopsætning.

Du kan læse mere om kortopsætning i brugervejledningen Visning af Tekster.

| Kortopsætning                         |                                             |
|---------------------------------------|---------------------------------------------|
| Skalering/vis<br>▼ Vis farver shift+F |                                             |
| I Vis tekst shift+T                   | Skaler tekst 100 🗲                          |
| Vis længder                           |                                             |
| 📕 Vis kun tekster for u               | idvalgte marker Udvælg marker               |
| 📕 Farvelæg kun udva                   | lgte marker                                 |
| Minim                                 | um liniebredde i pixels (på skærmen) 👖 🚖    |
|                                       |                                             |
| Tekstopsætning (Gælde                 | r for det aktive markkort)                  |
| Generelle Markdata                    | Tildeling Analyse Ledningsevnek of Lidbytte |
|                                       |                                             |
| Туре                                  | Standard opsætninger                        |
| Opsætning                             | Mark+Afgrøde+Sort+Markkort areal            |
|                                       |                                             |
| Tekstplacering                        | Standard <u>  Rediger</u>                   |
| Ramme om teks                         | ter Tukkelee 1                              |
| je Hanne on teks                      |                                             |
| Baggrundsfarve                        | Farve                                       |
|                                       | 1                                           |
|                                       | Ok Fortryd                                  |
| _                                     |                                             |

## Opstart i Næsgaard Markkort i onlineversion (kun online)

Der er stor forskel hvordan Næsgaard Markkort håndterer data online og lokalt.

Ligger data online, ligger kortdata tilknyttet bedriften og du kan åbne markkort på samtlige bedrifter ud har adgang til samtidig. Har du ikke oprettet et job på din bedrift I Næsgaard Markkort BASIS, PLUS og OPTI online forventer programmet at du vil uploade bedriftsdata første gang.

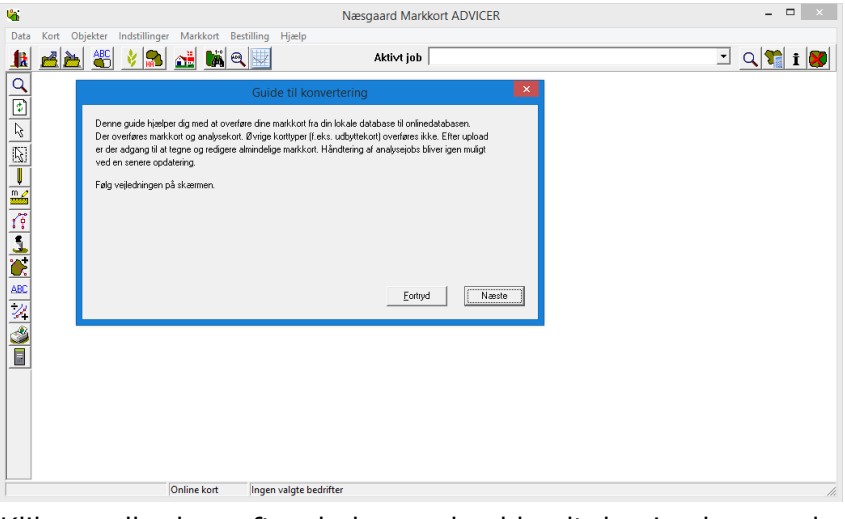

Samme oversigt får du også adgang til med ikonet:

Vælg bedrift: 👔

**1** 

Klik annuller hvorefter du kan vælge blandt de ejendomme du har adgang til.

| æsgaard MARK bedrifter   SE | GES bedrifter  |                     |          |                   |         |    |
|-----------------------------|----------------|---------------------|----------|-------------------|---------|----|
| Kartotek                    | Partnerskab    | Bedrift             | Online   | Firma             | Fornavn | E  |
| 12513514                    |                | Ebatest             | 2        | Næsgaard Avisbrug | Jan     | Y  |
| 12510000                    |                | Holmiedspaard       | 7        |                   | Jakob   | J. |
| Fælleskartotek              | Samarbeide I/S | Jens Hansen 2017    | 2        |                   | Jens    | H  |
| Konsulent opsætning         |                | Konsulent opsætning |          | Konsulent opsæ    |         |    |
| Fastland astatal.           | Samarbeide I/S | Lars Hansen         | <b>V</b> |                   | Lars    | H  |
| r deleta, altores.          |                |                     |          |                   |         |    |
| Padelan al Web.             |                |                     |          |                   |         |    |

*Marker* herefter *den* eller *de* bedrifter du ønsker at åbne. Derefter kan du få adgang til de tilhørende job i joboversigten.

| b Job-oversigt                          |         |                              |        |                    |          |                  |                  |                |                  |
|-----------------------------------------|---------|------------------------------|--------|--------------------|----------|------------------|------------------|----------------|------------------|
|                                         |         |                              |        |                    |          |                  |                  |                |                  |
| Bedrift Alle V Jobkode Alle V Type Alle |         |                              |        |                    |          |                  |                  | pe Alle        |                  |
| Bedrift                                 | Jobkode | Jobbeskrivelse               | Høstår | Aktivt<br>markkort | Туре     | Senest rettet af | Senest rettet    | Oprettet af    | Oprettet         |
| Holmledsgaard                           | Area    | Markplan                     | 2015   |                    | Markkort | Karsten Folmer   | 21-04-2016 16:20 | Karsten Folmer | 21-04-2016 16:11 |
| Holmledsgaard                           | Area    | Markplan                     | 2014   | ~                  | Markkort | Karsten Folmer   | 21-04-2016 16:20 | Karsten Folmer | 21-04-2016 16:11 |
| Holmledsgaard                           | Area    | Markplan                     | 2013   | 2                  | Markkort | Karsten Folmer   | 21-04-2016 16:21 | Karsten Folmer | 21-04-2016 16:11 |
| Holmledsgaard                           | area    | markplan                     | 2014   |                    | Markkort | Karsten Folmer   | 21-04-2016 16:11 | Karsten Folmer | 21-04-2016 16:11 |
| Holmledsgaard                           | area    | markplan                     | 2013   |                    | Markkort | Karsten Folmer   | 21-04-2016 16:11 | Karsten Folmer | 21-04-2016 16:11 |
| Holmledsgaard                           | Area    | Dykmingsplan                 | 2013   |                    | Markkort | Karsten Folmer   | 21-04-2016 16:11 | Karsten Folmer | 21-04-2016 16:11 |
| Holmledsgaard                           | Area    | Dykrningsplan                | 2012   | ~                  | Markkort | Karsten Folmer   | 21-04-2016 16:22 | Karsten Folmer | 21-04-2016 16:11 |
| Holmledsgaard                           | Area    | Markplan                     | 2017   | 2                  | Markkort | Karsten Folmer   | 22-09-2016 13:21 | Karsten Folmer | 22-09-2016 13:21 |
| Holmledsgaard                           | Area    | Markplan                     | 2016   | <b>V</b>           | Markkort | Karsten Folmer   | 26-04-2016 11:34 | Karsten Folmer | 21-04-2016 16:11 |
| Eha-test                                | Marker  | Import fra hektaransøgningen | 2017   |                    | Markkort | Karsten Folmer   | 14-02-2017 16:29 | Karsten Folmer | 14-02-2017 16:29 |
| Ebated                                  | Marker  | Import fra bektaransøgningen | 2015   |                    | Markkort | Karsten Folmer   | 05.02.2016 14:11 | Karsten Eolmer | 05.02.2016 12:19 |

Marker herefter det/de job du vil åbne (som beskrevet før).

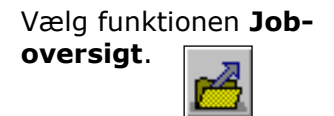

## Særligt vedr. Lokale Næsgaard Markkort installationer

#### Flere bedrifter i Næsgaard MarkPRO (kun lokal)

| I Næsgaard MarkPRO er det     | I Næsgaard Markkort BASIS, PLUS og OPTI er der normalt            |
|-------------------------------|-------------------------------------------------------------------|
| muligt, at have op til 25 be- | kun en database. Der kan kun knyttes en bedrift fra Næs-          |
| drifter.                      | gaard Mark til databasen. Derfor skal der enten knyttes en ny     |
|                               | bedrift til hvert kort (se herunder) eller også skal der oprettes |
|                               | flere databaser. Hvis du vil have flere databaser skal du kon-    |
|                               | takte DataLogisk for at få ændret i din licens.                   |
|                               | For Markkort ADVICER se afsnittet Organiser data herunder         |

Tryk på ikonet Vælg bedrift.

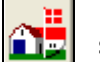

For at tilknytte flere bedrifter til markkortene skal der ændres i opsætningen af databasen.

Dialogen **Vælg bedrift** åbnes. Her ses oplysninger om den bedrift, der er knyttet til databasen. Databasen kaldes **Standard.** 

| 4 | 🖥 Vælg bedrift 📃 🗖 🔀 |          |       |         |           |            |                |  |  |
|---|----------------------|----------|-------|---------|-----------|------------|----------------|--|--|
|   |                      |          |       |         |           |            |                |  |  |
| Г | Database             | Bedrift  | Firma | Fornavn | Efternavn | Gård       | Vei            |  |  |
|   | Standard             | 70203456 |       | Jens    | Hansen    | Stengården | Stubbekøbingve |  |  |
|   |                      |          |       |         |           |            |                |  |  |
|   | <                    |          |       |         |           |            | >              |  |  |
| 1 | <u> </u>             |          |       | )       |           |            |                |  |  |

Vælg **Ret** for at ændre indstillingerne for databasen.

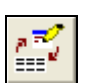

Dialogen **Ret** åbnes.

I feltet **Hent markdata fra** ændres **Næsgaard Mark** til **Job bestemt** via drop-down menuen.

Herefter bliver det muligt at ændre i oplysningerne i de resterende felter, hvis det ønskes.

Der afsluttes med **Ok.** 

| Ret           |                    |    |              |          |
|---------------|--------------------|----|--------------|----------|
| Hent markdata | a fra Job bestemt  | •  | ¢            |          |
| Bedriftnr.    | 70203456           | 44 | Database     | Standard |
| Firma         | Stengården I/S     |    |              |          |
| Navn          | Jens               |    | Telefon 1    | 70203311 |
| Efternavn     | Hansen             |    | Telefon 2    |          |
| Gårdnavn      | Stengården         |    | Fax          | 70203456 |
| Vej           | Stubbekøbingvej 41 |    | Mobiltelefon |          |
| Stednavn      |                    |    | Medlems nr.  | 123456   |
| Postnr.       | 8888               |    |              |          |
| Ву            | Datakøbing         |    |              |          |
|               | <u>k</u>           |    | Eortryd      |          |

Når der efterfølgende oprettes nye kort vil det være muligt at vælge, hvilken bedrift kortet skal være tilknyttet.

Bemærk: Første gang en bedrift skal tilknyttes et markkort skal funktionen **søg bedrift** anvendes. Herefter vil bedriften være på drop-down menuen som vist til højre.

| Ret data        |                          | X |  |
|-----------------|--------------------------|---|--|
| Kunde           | Jens Hansen              | • |  |
| Bedrift         | 70203456                 | M |  |
| Høstår          | 70203456                 |   |  |
| Jobkode         | Areal                    |   |  |
| Jobbeskrivelse  | Markkort 2004            |   |  |
| Markprogram     | Næsgaard Mark            | • |  |
| 🔽 Job er aktivt |                          |   |  |
|                 | <u>Ok</u> <u>Eortryd</u> |   |  |

# Organisering af data i Markkort ADVICER (kun lokal)

Håndtering af bedrifter i Næsgaard Markkort ADVICER I Næsgaard Markkort ADVICER er det muligt at have et ubegrænset antal databaser. Der kan kun knyttes en bedrift fra markprogrammet til en database. Derfor er det nemmest at oprette en database for hver bedrift der tegnes markkort for. *For Markkort BASIS; PLUS og OPTI se ovenstående afsnit. Sikkerhedskopiering er beskrevet i brugervejledningens afsnit Sikkerhedskopiering.* 

#### Opret ny database

Databaser oprettes i dialogen Vælg bedrift.

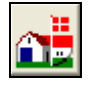

| I dialogen <b>Vælg bedrift</b> har                  | 📲 Vælg bedrift |          |                |         |           |            |              |
|-----------------------------------------------------|----------------|----------|----------------|---------|-----------|------------|--------------|
| du et overblik over databaser-<br>ne på computeren. |                |          |                |         |           |            |              |
|                                                     | Database       | Bedrift  | Firma          | Fornavn | Efternavn | Gård       | Vej          |
|                                                     | Standard       | 70203456 | Stengården I/S | Jens    | Hansen    | Stengården | Stubbekøbing |
|                                                     | <              |          | Ш              |         |           |            | >            |

Databaser oprettes ved at klikke på ikonet **Opret**.

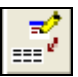

I dialogen **Opret** vælges markprogram. Markprogrammet vælges i drop-down menuen **Hent markdata fra.** 

Herefter trykkes på ikonet med kikkerten for at vælge bedriften.

Hvis data ikke skal knyttes til et markprogram vælges **Intet markprogram.** Dette kan senere ændres.

| Opret         |                     |              |  |
|---------------|---------------------|--------------|--|
| Hent markdata | a fra Næsgaard Mark | •            |  |
| Bedriftnr.    |                     | M Database   |  |
| Navn          |                     | Telefon 1    |  |
| Efternavn     |                     | Telefon 2    |  |
| Gårdnavn      |                     | Fax          |  |
| Vel           |                     | Mobiltelefon |  |
| Stednavn      |                     | Medlems nr.  |  |
| Postnr.       |                     |              |  |
| Ву            |                     |              |  |
| <u></u>       | <u>k</u>            | Eortryd      |  |

I dialogen **Vælg bedrift** markeres ud for den bedrift, der skal knyttes til den nye database.

Der afsluttes med at trykke på **godkend/vælg.** 

| 5 | 🖥 Vælg bedrift 🛛 🗖 🖸 |                  |           |            |          |  |  |
|---|----------------------|------------------|-----------|------------|----------|--|--|
| 1 | k                    |                  |           |            |          |  |  |
| Г | Bedriftnr.           | Fornavn          | Efternavn | Gård       | Telefon  |  |  |
|   | 1234                 | Hans             | Overgård  | Overgården | 70203311 |  |  |
|   | 70203456             | Jens             | Hansen    | Stengården | 70203311 |  |  |
|   | Kartotek             | Kartoteksbedrift |           |            |          |  |  |
|   |                      |                  |           |            |          |  |  |
| 1 | _                    |                  |           |            |          |  |  |
| М | arkprogram Na        | æsgaard Mark     | •         |            |          |  |  |

Herefter udfyldes dialogen **Opret** med data for den valgte bedrift.

I feltet **Database** er det muligt at give databasen et andet navn end bedriftens.

| Dpret 🛛 🔀     |                     |    |              |          |  |  |
|---------------|---------------------|----|--------------|----------|--|--|
| Hent markdata | a fra Næsgaard Mark | •  | •            |          |  |  |
| Bedriftnr.    | 1234                | 44 | Database     | 1234     |  |  |
| Firma         | Overgården          |    |              |          |  |  |
| Navn          | Hans                |    | Telefon 1    | 70203311 |  |  |
| Efternavn     | Overgård            |    | Telefon 2    |          |  |  |
| Gårdnavn      | Overgården          |    | Fax          | 70203456 |  |  |
| Vej           | Landevejen          |    | Mobiltelefon |          |  |  |
| Stednavn      | Gundslev            |    | Medlems nr.  | 123456   |  |  |
| Postnr.       | 8888                |    |              |          |  |  |
| Ву            | Datakøbing          |    |              |          |  |  |
|               | <u>D</u> k          |    | Eortryd      |          |  |  |

I oversigten **Vælg bedrift** er den nye database nu oprettet.

| 🖥 Vælg bedrift 📃 🗖 🔀 |          |                |         |           |            |              |
|----------------------|----------|----------------|---------|-----------|------------|--------------|
| _ <b>£</b> ▼ :       |          |                |         |           |            |              |
| Database             | Bedrift  | Firma          | Fornavn | Efternavn | Gård       | Vei          |
| 1234                 | 1234     | Overgården     | Hans    | Overnård  | Overgården | Landeveien   |
| Standard             | 70203456 | Stengården I/S | Jens    | Hansen    | Stengården | Stubbekøbing |
|                      |          |                |         |           |            |              |
| <                    |          |                |         |           |            | >            |
| )                    |          |                |         | _         |            | _            |

#### **Ret database**

Databaser rettes i dialogen Vælg bedrift.

Dialogen **Vælg bedrift** åbnes. Her ses oplysninger om de databaser, der findes på computeren.

For at ændre en database markeres den, ved at trykke på knappen til venstre for kolonnen Database.

Vælg **Ret** for at ændre indstillingerne for databasen.

Dialogen **Ret** åbnes. Her ses oplysninger om den valgte database.

Det er nu muligt at ændre valg af markprogram i dropdown menuen **Hent markda**ta fra.

Det er desuden muligt at vælge en ny bedrift til databasen ved at trykke på ikonet med kikkerten.

| 5 | 🖌 Vælg bedrift 🛛 💶 🗙 |          |                |         |           |            |              |
|---|----------------------|----------|----------------|---------|-----------|------------|--------------|
| 1 |                      |          |                |         |           |            |              |
| Г | Database             | Bedrift  | Firma          | Fornavn | Efternavn | Gård       | Vei          |
|   | 1234                 | 1234     | Overgården     | Hans    | Overgård  | Overgården | Landeveien   |
|   | Standard             | 70203456 | Stengården I/S | Jens    | Hansen    | Stengården | Stubbekøbing |
|   |                      |          |                |         |           |            |              |
|   |                      |          |                |         |           |            | >            |
|   | <u></u>              |          |                |         |           |            |              |

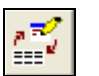

| Ret           |                     |            |              |          |
|---------------|---------------------|------------|--------------|----------|
| Hent markdata | a fra Næsgaard Mark | •          | \$           |          |
|               |                     |            |              |          |
| Bedriftnr.    | 1234                | <b>699</b> | Database     | 1234     |
| Firma         | Overgården          |            |              |          |
| Navn          | Hans                |            | Telefon 1    | 70203311 |
| Efternavn     | Overgård            |            | Telefon 2    |          |
| Gårdnavn      | Overgården          |            | Fax          | 70203456 |
| Vej           | Asmindrupvej 55     |            | Mobiltelefon |          |
| Stednavn      | Bakkelille          |            | Medlems nr.  | 123456   |
| Postnr.       | 5555                |            |              |          |
| Ву            | Bakkevang           |            |              |          |
|               |                     | 1          | 1            |          |
|               | <u>k</u>            | !          | Eortryd      |          |